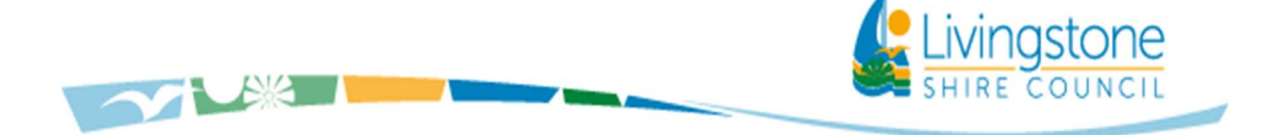

## How to Print the Waste eVouchers

This procedure is to assist residents to print the Council waste vouchers to an A4 page.

- 1. Go to the Livingstone Waste Wise App & eVouchers page on the Council website <u>https://www.livingstone.qld.gov.au/livingstone-waste-wise-app</u>.
- 2. From 1 September 2022 there will be a *Vouchers* icon on this page. Click on the Voucher icon this will take you to the screen below to enter your details. Enter your Name and Phone Number, the Assessment Number (first 6 digits) and the Property Address details (refer to screen shot below).

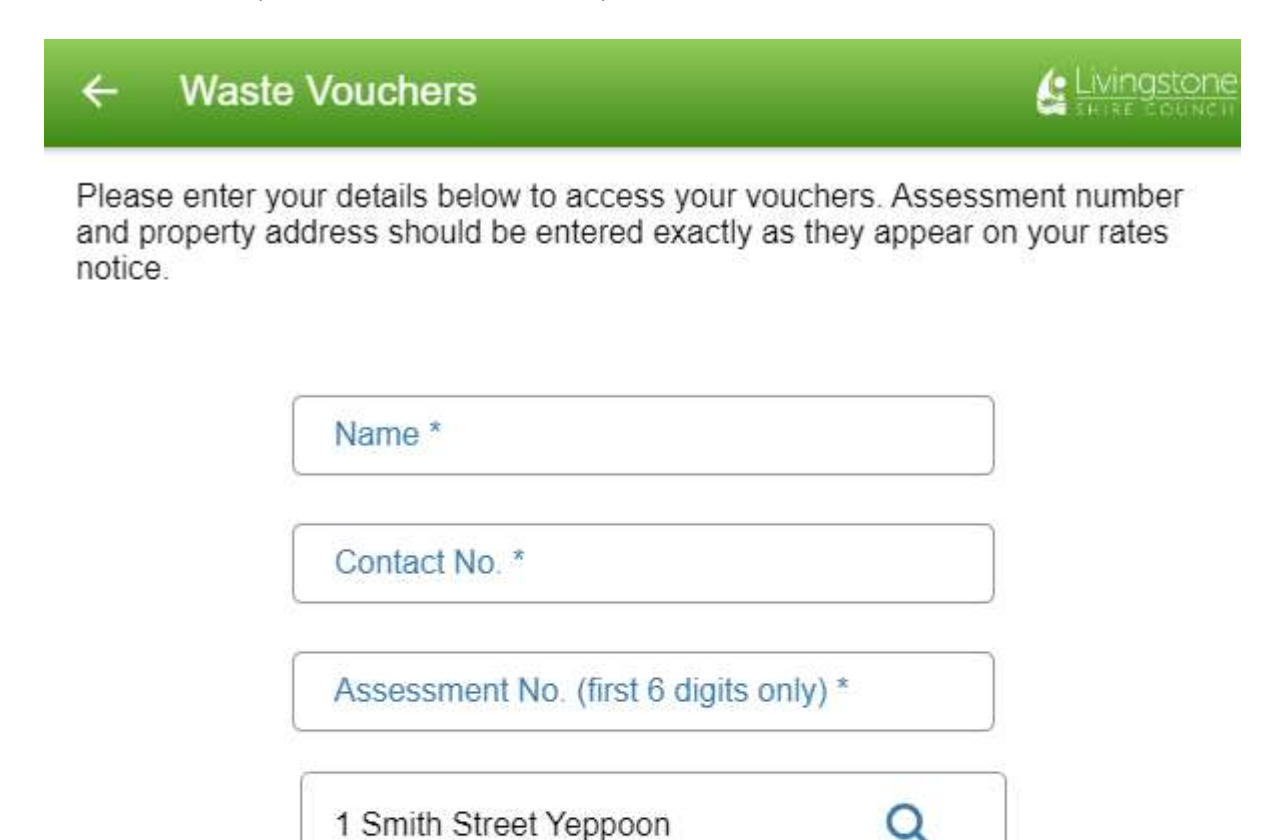

\_\_\_\_\_

ACCESS YOUR WASTE VOUCHERS

Important Information & Conditions of Use

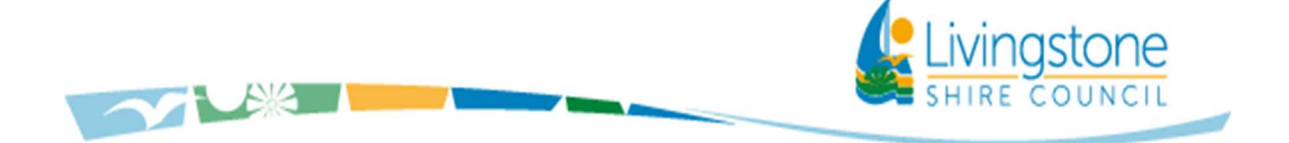

3. This screen will then appear. Click on the "*Print*" button and the vouchers will automatically go to an A4 page for printing.

| ← Waste Vouchers                                                                                                    |                                         |
|----------------------------------------------------------------------------------------------------|-----------------------------------------|
| SORT Recyclables General Waste Waste VOUR<br>LOAD & SAVE<br>SSSSS                                                                                                    |                                         |
| Important Information & Conditions of Use                                                                                                    |                                         |
| NEW VOUCHER APPLICATION                                                                                                    |                                         |
| Available Vouchers                                                                                                    | PRINT 🕤                                 |
| Livingstone                                                                                                    | WASTE VOUCHER<br>Valid until 20/08/2022 |
| Present this voucher at the galehouse of any Livingstone Shire Council Waste Facility for the disposal of domestic waste ONLY. Exclusions: Tyres, Mattresses, Regulated Waste, Commercial Waste, Solar Panets, Reingerators and Air Conditioners. REDCLEM |                                         |
| Livingsone                                                                                                    | WASTE VOUCHER<br>Valid until 20/08/2022 |
| Present this voucher at the gatehouse of any Livingstone Shire Council Waste Facility for the disposal of domestic waste ONLY.<br>Exclusions: Tyres, Mattresses, Regulated Waste, Commercial Waste, Solar Panels, Refrigerators and Air Conditioners.     |                                         |